## NU Library – Printing from an Android Phone

## See detailed directions with screenshots at https://niagara.libguides.com/mobile-printing

## **One-Time Setup – Android Phone**

- Make sure you are connected to the campus *PurpleHaze* wifi network
- Go to the Google Play Store, search for the "Mobility Print" app, then install and open it.
- Tap the settings shown to ensure that they are enabled

## Printing from Chrome Browser in Android

1. Select the three dots at the top right

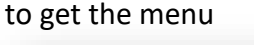

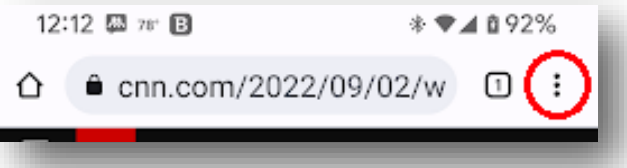

You should see a list of apps to share with.
Swipe the bottom list to show what's on the right...

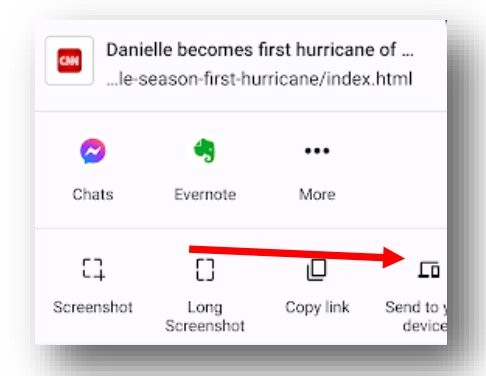

5. If HOLD-QUEUE is not displayed as the printer name at the top, click the arrow. Tap *All Printers* and look for HOLD-QUEUE in the long list of printers. Tap the name.

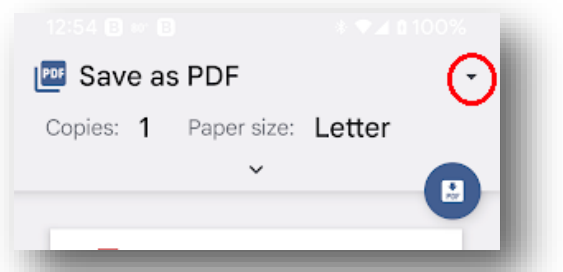

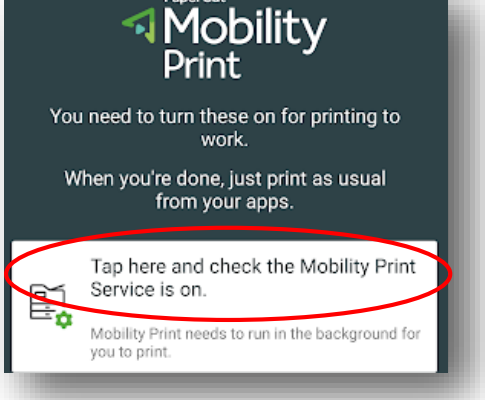

2. Tap Share ...

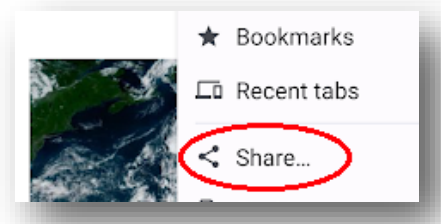

4. ...until you see the option to Print. Tap that.

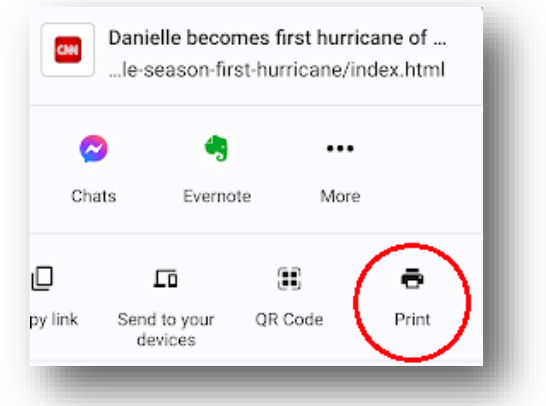

6. Tap the blue printer icon.

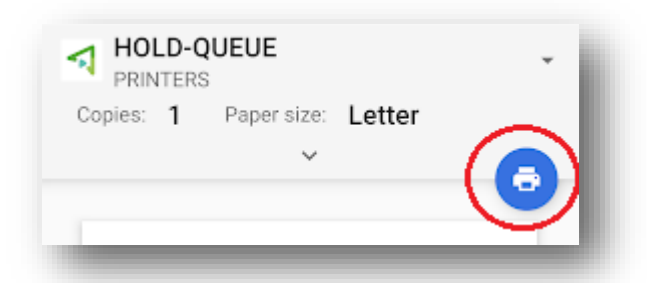

7. You will see a notification saying "Your job needs authentication." Tap it, and you will see the Mobility Print login screen. See the back of this document for more information on logging in.

When printing to the campus print network, you will be asked to login with your **PurplePass** username and password.

Individual devices seem to differ on what they accept as your NU username, so try each of the 3 options below to see if one of them will work. The password is your NU email/purplepass password.

1) Email address, written WITH the word "mail":

Example: jsmith@mail.niagara.edu

2) Student ID number, formatted like an email address, with the letter S, WITHOUT the word "mail":

Example: s1234567@niagara.edu

3) Student ID number alone, with the letter S:

Example: **s1234567**